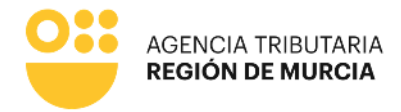

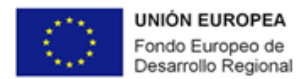

# MANUAL

Trámite telemático de solicitud del levantamiento de embargo de cuentas – Procedimiento 3862

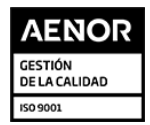

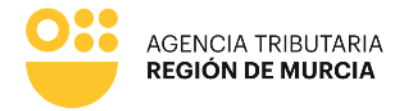

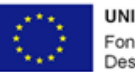

UNIÓN EUROPEA Fondo Europeo de Desarrollo Regional

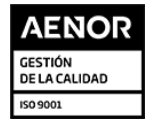

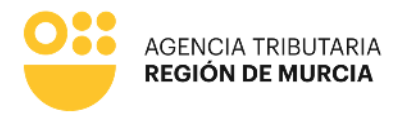

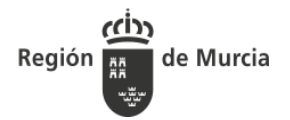

### 1. INTRODUCCIÓN

En el presente documento se detalla el funcionamiento del nuevo frontal WEB de presentación telemática de solicitudes de levantamiento de embargo en cuentas implementado en la SEDE electrónica de la CARM. De esta forma los ciudadanos podrán realizar la solicitud para el levantamiento del embargo de su cuenta bancaria o la de su representado.

## WEB SOLICITUD LEVANTAMIENTO DE EMBARGO EN CUENTAS

### Acceso y autenticación del usuario en la SEDE electrónica de la CARM

Para acceder **desde la SEDE de la CARM** (<u>https://sede.carm.es</u>) al nuevo Frontal WEB de solicitud de levantamiento de embargo de cuenta, el usuario ha de autenticarse a través del sistema PASE, delegándose en él la verificación de identidad.

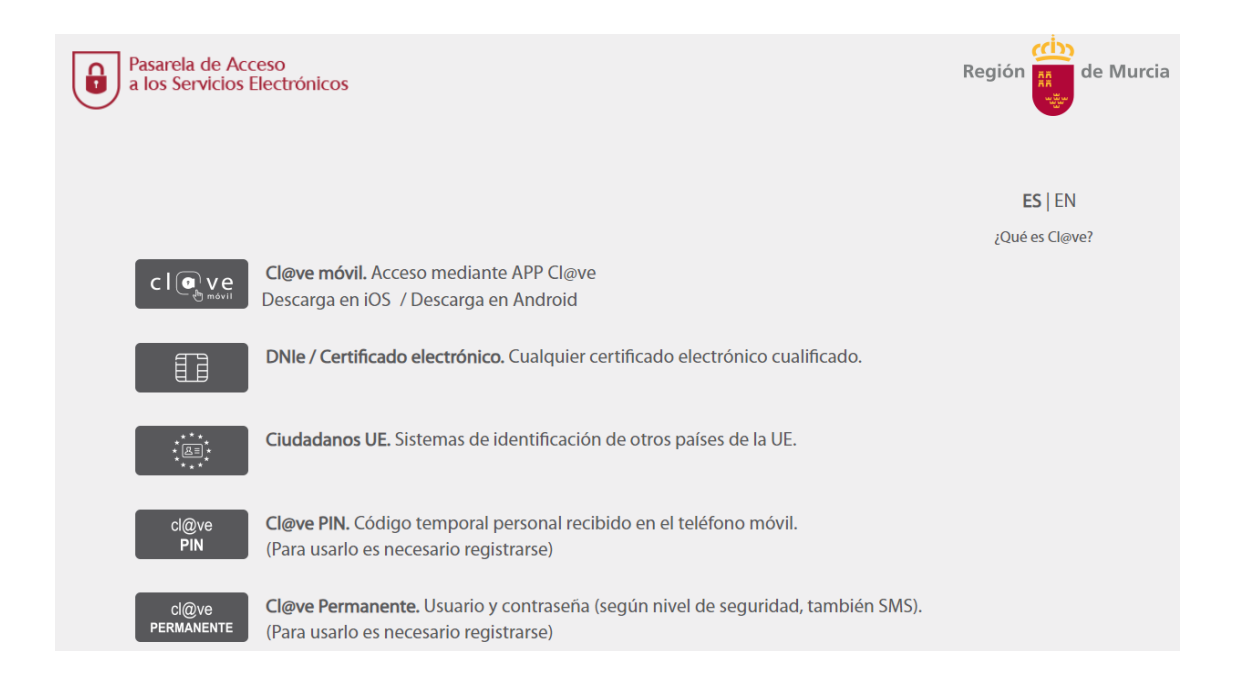

Autenticado el usuario desde el nuevo Frontal WEB se le mostrarán las siguientes posibilidades:

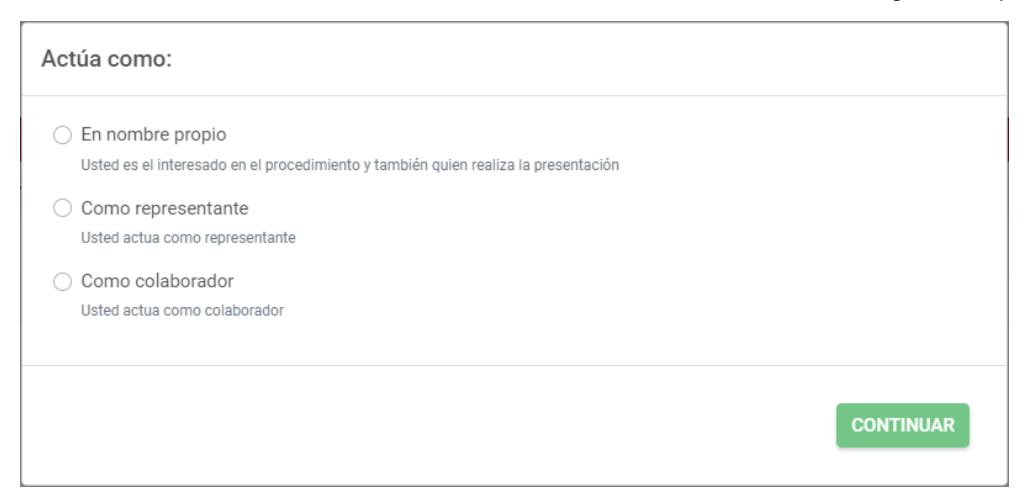

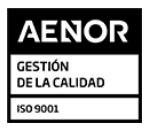

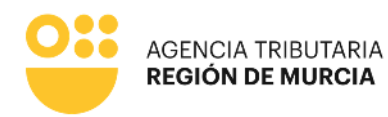

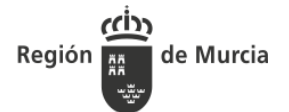

 En nombre propio. La solicitud de levantamiento de embargo en cuenta se va a realizar mediante autenticación con certificado digital por el propio el interesado, es decir, el deudor, que será en este caso una persona física. El sistema le ofrecerá autocompletados en el formulario todos los datos que le sea posible, obteniéndose del certificado digital. A excepción del NIF, Nombre y Apellidos o Razón Social, cualquier dato cumplimentado automáticamente podrá ser editado por el usuario.

| Actúa como:                                                                                                    |                           |         |                  |                 |
|----------------------------------------------------------------------------------------------------|---------------------------|---------|------------------|-----------------|
| <ul> <li>En nombre propio</li> <li>Usted es el interesado en el procedimiento y tambio</li> <li>Como representante</li> <li>Usted actua como representante</li> </ul> | én quien realiza la prese | ntación |                  |                 |
| Como colaborador<br>Usted actua como colaborador                                                                                                    |                           |         |                  |                 |
|                                                                                                    |                           |         | C                | DNTINUAR        |
| Datos del deudor Datos del Embargo Motivos del le                                                                                                    | vantamiento de embargo    |         |                  |                 |
|                                                                                                    |                           |         |                  |                 |
| Deudor                                                                                                    |                           |         |                  |                 |
| NIF *                                                                                                    | Razón Social *            |         |                  |                 |
|                                                                                                    |                           |         |                  |                 |
| Nombre *                                                                                                    | Primer apellido *         |         | Segundo apellido |                 |
| Nombre                                                                                                    | Apellido1                 |         | Apellido2        |                 |
| Tipo de vía *                                                                                                    | Nombre de la vía *        |         |                  |                 |
| •                                                                                                    | Misericordia              |         |                  |                 |
| Número * Letra                                                                                                    | Escalera                  | Piso    | Puerta           | Código postal * |
| 59                                                                                                    |                           |         |                  | 23750           |
| • Ayuda                                                                                                    | Municipie +               |         | Lessing          |                 |
| × •                                                                                                    | Municipio *               | × 👻     | Localidad        | •               |
| Teléfono *                                                                                                    | Correo electrónico        |         |                  |                 |
|                                                                                                    | correo@avesa.com          |         |                  |                 |
|                                                                                                    |                           |         |                  |                 |
|                                                                                                    |                           |         |                  | CONTINUAR       |

 Como representante mediante certificado electrónico de representación. Para ello el usuario debe estar autenticado con un certificado de representante de persona jurídica. En este tipo de certificado figura la identificación tanto del representante (usuario que realiza la presentación) como del representado (persona jurídica a la que se representa). En este modo de actuación, el sistema ofrecerá para el representante y el deudor, autocompletados en el formulario todos los datos que le sea posible, obteniéndose del certificado digital. A excepción del NIF, Nombre y Apellidos o Razón Social, cualquier dato cumplimentado automáticamente podrá ser editado por el usuario.

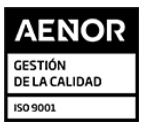

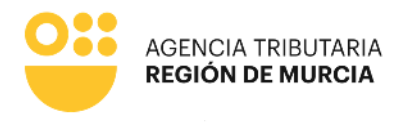

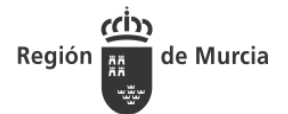

CONTINUAR

#### Actúa como:

| 0 | En nombre propio<br>Usted es el interesado en el procedimiento y también quien realiza la presentación                                                              |
|---|----------------------------------------------------------------------------------------------------|
| 0 | Como representante<br>Usted actua como representante                                                                                                    |
| ( | Mediante certificado electrónico Usted debe estar autenticado con un certificado de representante de persona jurídica                                               |
| ( | <ul> <li>Mediante la aportación de documento acreditativo</li> <li>Dispone de un documento acreditativo la representación del interesado en este trámite</li> </ul> |

Como colaborador

Usted actua como colaborador

| a Datos del deudor | Datos del Embargo | Motivos del levantamiento de er | mbargo |                  |                 |
|--------------------|-------------------|---------------------------------|--------|------------------|-----------------|
|                    |                   |                                 |        |                  |                 |
| eudor              |                   |                                 |        |                  |                 |
| IIF *              |                   | Razón Social *                  |        |                  |                 |
|                    |                   |                                 |        |                  |                 |
| lombre *           |                   | Primer apellido *               |        | Segundo apellido |                 |
|                    |                   |                                 |        |                  |                 |
| ipo de vía *       |                   | Nombre de la vía *              |        |                  |                 |
| lúmero *           | ↓<br>Letra        | Escalera                        | Piso   | Puerta           | Código postal * |
|                    |                   |                                 |        |                  |                 |
| Ayuda              |                   |                                 |        |                  |                 |
| rovincia *         | -                 | Municipio *                     | -      | Localidad        |                 |
| aláfono            |                   | Corros electrónico              |        |                  |                 |
| elefono            |                   |                                 |        |                  |                 |
|                    |                   |                                 |        |                  |                 |
| atos del Pepresent | tanta             |                                 |        |                  |                 |
| atos del Nepresen  | lante             |                                 |        |                  |                 |
| lif *              |                   | Razón Social *                  |        |                  |                 |
|                    |                   |                                 |        |                  |                 |
| lombre *           |                   | Primer apellido *               |        | Segundo apellido |                 |
| Nombre             |                   | Apellido1                       |        | Apellido2        |                 |
| eléfono *          |                   | Correo electrónico              |        |                  |                 |
|                    |                   |                                 |        |                  |                 |

Como representante mediante la aportación de documento acreditativo. Para ello el • usuario estará autenticado con un certificado digital personal y debe disponer de un documento acreditativo para la representación del interesado durante el trámite. Este documento acreditativo deberá adjuntarlo durante la tramitación en el componente Presentador. En este modo de actuación, el sistema ofrecerá autocompletados en el formulario para el representante todos los datos que le sea posible, obteniéndose del certificado digital. No se ofrece en este caso, ningún dato del deudor, ya que en este

Teniente Flomesta, 3 30001 Murcia

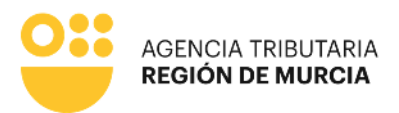

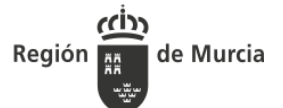

momento de la tramitación no es posible validar el documento acreditativo de representación que adjuntará a continuación.

| Actúa como:                                                                                                    |           |
|----------------------------------------------------------------------------------------------------|-----------|
| <ul> <li>En nombre propio</li> <li>Usted es el interesado en el procedimiento y también quien realiza la presentación</li> </ul>                                    |           |
| Como representante     Usted actua como representante                                                                                                    |           |
| Mediante certificado electrónico     Usted debe estar autenticado con un certificado de representante de persona jurídica                                           |           |
| <ul> <li>Mediante la aportación de documento acreditativo</li> <li>Dispone de un documento acreditativo la representación del interesado en este trámite</li> </ul> |           |
| Como colaborador<br>Usted actua como colaborador                                                                                                    |           |
|                                                                                                    | CONTINUAR |

| Actua Datos del deudor Datos del Embargo | Motivos del levantamiento de embargo |                        |
|------------------------------------------|--------------------------------------|------------------------|
| Deudor                                   |                                      |                        |
| NIF *                                    | Razón Social *                       |                        |
| Nombre *                                 | Primer apellido *                    | Segundo apellido       |
| Tipo de vía *                            | Nombre de la vía *                   |                        |
| →<br>Número * Letra                      | Escalera Piso                        | Puerta Código postal * |
| Ayuda Provincia *                        | Municipio *                          | Localidad              |
| - Teléfono                               | ▼ Correo electrónico                 | •                      |
|                                          |                                      |                        |
| Datos del Representante                  |                                      |                        |
| NIF *                                    | Razón Social *                       |                        |
| Nombre *                                 | Primer apellido *                    | Segundo apellido       |
| Nombre<br>Teléfono *                     | Apellido1<br>Correo electrónico      | Apellido2              |
|                                          |                                      |                        |
|                                          |                                      | CONTINUAR              |

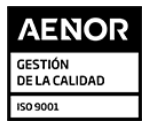

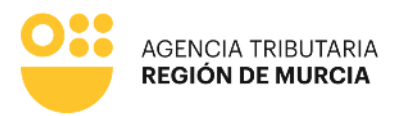

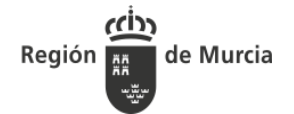

Como colaborador personal habilitado en el ámbito tributario (ATRM). En este modo de actuación el sistema no visualizará en ningún momento información relativa al colaborador, ni en el formulario, ni en el justificante. En cambio, cuando se introduzca el NIF del deudor se recuperarán todos los datos posibles. A excepción del NIF, Nombre y Apellidos o Razón Social, cualquier dato cumplimentado automáticamente podrá ser editado por el usuario.

| Actúa como:                                                                                                    |       |
|----------------------------------------------------------------------------------------------------|-------|
|                                                                                                    |       |
| En nombre propio                                                                                                    |       |
| Usted es el interesado en el procedimiento y también quien realiza la presentación                                                                                                    |       |
| Como representante                                                                                                    |       |
| usted actua como representante                                                                                                    |       |
| Como colaborador<br>Usted actua como colaborador                                                                                                    |       |
| 🧿 Como personal habilitado en el ámbito tributario                                                                                                    |       |
| Como colaborador social                                                                                                    |       |
|                                                                                                    |       |
|                                                                                                    |       |
| CONTIN                                                                                                    | UAR   |
|                                                                                                    |       |
|                                                                                                    |       |
| Datos del deudor         Datos del Embargo         Motivos del levantamiento de embargo                                                                                                    |       |
|                                                                                                    |       |
| Deudor                                                                                                    |       |
|                                                                                                    |       |
| NIF * Razón Social *                                                                                                    |       |
| Nambro t Drimor apollido t Cogundo apollido                                                                                                    |       |
| Nombre Apellido Apellido Apell |       |
| Tipo de vía * Nombre de la vía *                                                                                                    |       |
| · · · · · · · · · · · · · · · · · · ·                                                                                                    |       |
| Número* Letra Escalera Piso Puerta Código postal                                                                                                    | *     |
| 59 23750                                                                                                    |       |
| Ayuda                                                                                                    |       |
| Provincia * Municipio * Localidad                                                                                                    |       |
| X * X *                                                                                                    | Ŧ     |
| Teléfono * Correo electrónico                                                                                                    |       |
| correo@ayesa.com                                                                                                    |       |
| CONT                                                                                                    | INUAR |

 Como colaborador social (Gestoría). Para permitirle actuar mediante esta opción debe encontrarse registrado como colaborador social. En este modo de actuación el sistema ofrecerá para el colaborador social autocompletados en el formulario todos los datos que le sea posible, obteniéndose del certificado digital. Lo mismo ocurrirá cuando se introduzca el NIF del Deudor. A excepción del NIF, Nombre y Apellidos o Razón Social, cualquier dato cumplimentado automáticamente podrá ser editado por el usuario.

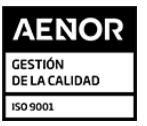

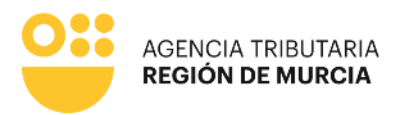

| Región |  | de | Murcia |
|--------|--|----|--------|
|--------|--|----|--------|

| Actúa como:                                                                                                    |
|----------------------------------------------------------------------------------------------------|
| <ul> <li>En nombre propio</li> <li>Usted es el interesado en el procedimiento y también quien realiza la presentación</li> </ul> |
| Como representante Usted actua como representante                                                                                |
| <ul> <li>Como colaborador</li> <li>Usted actua como colaborador</li> </ul>                                                       |
| Como personal habilitado en el ámbito tributario                                                                                 |
| <ul> <li>Como colaborador social</li> </ul>                                                                                      |
| CONTINUAR                                                                                                    |
| Actua         Colaborador         Datos del deudor         Datos del Embargo         Motivos del levantamiento de embargo        |
| Usted actúa como colaborador social.                                                                                             |
| Documento de Identidad del Solicitante *                                                                                         |
| CARGAR SOLICITANTE                                                                                                    |
|                                                                                                    |

| Actua Colaborador Datos del deudor | Datos del Embargo Motivos del levanta | amiento de embargo |                 |  |
|------------------------------------|---------------------------------------|--------------------|-----------------|--|
|                                    |                                       |                    |                 |  |
| Deudor                             |                                       |                    |                 |  |
| NIF *                              | Razón Social *                        |                    |                 |  |
|                                    |                                       |                    |                 |  |
| Nombre *                           | Primer apellido *                     | Segundo apellio    | do              |  |
| Manuela                            | A descende                            | Cañones            |                 |  |
| Tipo de via *                      | Nombre de la vía *                    |                    |                 |  |
|                                    | ✓ Misericordia                        |                    |                 |  |
| Número * Letra                     | Escalera Piso                         | Puerta             | Código postal * |  |
| 59                                 |                                       |                    | 23750           |  |
| Ayuda     Provincia *              | Municipio *                           | Localidad          |                 |  |
| IAÉN X                             | + ARJONILLA                           | X +                | -               |  |
| Teléfono                           | Correo electronico                    |                    |                 |  |
|                                    |                                       |                    |                 |  |
|                                    |                                       |                    |                 |  |
| Datos del Representante            |                                       |                    |                 |  |
|                                    |                                       |                    |                 |  |
| NIF *                              | Razón Social *                        |                    |                 |  |
| 525002420                          |                                       |                    |                 |  |
| Nombre -                           | Primer apellido *                     | Segundo apellio    | do              |  |
| Nombre                             | Apellido1                             | Apellido2          |                 |  |
| Teléfono *                         | Correo electrónico                    |                    |                 |  |

# Campos específicos formulario de solicitud de levantamiento de embargos en cuenta

Se detallan a continuación, agrupados por pestañas y bloques, los campos específicos del formulario de presentación de solicitud de levantamiento de embargos en cuenta.

## DATOS DEL DEUDOR

En función del carácter de actuación seleccionado por el usuario, esta información se ofrecerá autocompletada por el sistema según corresponda.

#### o Datos del deudor

- NIF del deudor. Campo de obligatoria cumplimentación.
- Nombre y Apellidos o Razón Social del deudor. Campo de obligatoria cumplimentación.
- Domicilio del deudor. Campos obligatorios.

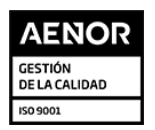

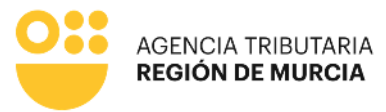

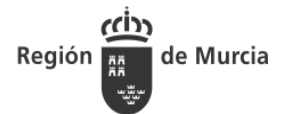

- Teléfono del deudor. Campo obligatorio actuando en nombre propio o como colaborador ATRM, ya que será el medio de contacto que se utilizará para solicitar con agilidad cualquier dato que se precise durante la tramitación de la solicitud.
- Correo electrónico del deudor. Campo opcional.

### o Datos del Representante o del Colaborador

- NIF del colaborador o representante. Se recupera del certificado y no será editable.
- Razón Social. Se recupera del certificado y no será editable.
- Nombre. Se recupera del certificado electrónico y no será editable.
- Primer apellido. Se recupera del certificado electrónico y no será editable.
- Segundo apellido. Se recupera del certificado electrónico y no será editable.
- Teléfono. Campo obligatorio actuando como representante o colaborador social, ya que será el medio de contacto que se utilizará para solicitar con agilidad cualquier dato que se precise durante la tramitación de la solicitud.
- Correo Electrónico del colaborador. Campo opcional
- En el caso de que alguno de los datos sea incorrecto, el formulario mostrará un mensaje bloqueante e informará de los campos obligatorios que se deben cumplimentar en la pestaña "Datos del deudor" para continuar con la presentación de la solicitud.

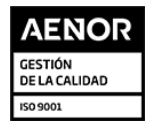

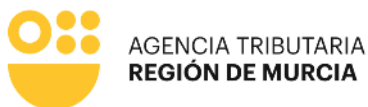

| eudor                      |   |                                 |                  |                 |
|----------------------------|---|---------------------------------|------------------|-----------------|
|                            |   | - /                             |                  |                 |
| NF *                       |   | Razon Social *                  |                  |                 |
| VIF es obligatorio.        | • |                                 |                  |                 |
| Nombre *                   |   | Primer apellido *               | Segundo apellido |                 |
|                            |   |                                 |                  |                 |
| The device t               |   | Marshar da la vícet             |                  |                 |
| npo de via *               |   | Nombre de la via *              |                  |                 |
| lino de vía es obligatorio | Ŧ | Nombre de la vía es obligatorio |                  |                 |
| Número * Letra             |   | Escalera Piso                   | Puerta           | Código postal * |
| 0                          |   |                                 |                  |                 |
| lúmero es obligatorio.     |   |                                 |                  |                 |
| Ayuda                      |   |                                 |                  |                 |
| Provincia *                |   | Municipio *                     | Localidad        |                 |
|                            | Ŧ | · · ·                           |                  | •               |
| Teléfono                   |   | Correo electrónico              |                  |                 |
|                            |   |                                 |                  |                 |
|                            |   |                                 |                  |                 |
|                            |   |                                 |                  |                 |
| atos del Representante     |   |                                 |                  |                 |
|                            |   |                                 |                  |                 |
| NIF *                      |   | Razón Social *                  |                  |                 |
|                            |   |                                 |                  |                 |
| Nombre *                   |   | Primer apellido *               | Segundo apellido |                 |
| Nombre                     |   | Apellido1                       | Apellido2        |                 |
|                            |   | Annual and Annual               |                  |                 |
| Leletono *                 |   | Correo electronico              |                  |                 |

## • DATOS DEL EMBARGO

Los datos obligatorios a cumplimentar son:

- **IBAN de la cuenta embargada.** Se exigirá que se introduzca un formato correcto de IBAN. Campo de obligatoria cumplimentación.
- Importe trabado. Se exigirá que el valor introducido tenga un formato correcto y no sea menor de cero. Campo de obligatoria cumplimentación.
  - Una vez cumplimentados los campos de esta pestaña, se habilitará el botón "COMPROBAR" mediante el que se confirmará que la información introducida es correcta y se encuentra dentro de plazo para levantar. En caso contrario se visualizará un mensaje bloqueante y no podrá continuar con la presentación de la solicitud.

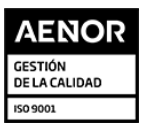

de Murcia

Región

| ION DE M    | URCIA             |                   |                                      |  |
|-------------|-------------------|-------------------|--------------------------------------|--|
| Colaborador | Datos del deudor  | Datos del Embargo | Motivos del levantamiento de embargo |  |
|             |                   |                   |                                      |  |
| Datos de    | el embargo        |                   |                                      |  |
|             |                   |                   |                                      |  |
| Número d    | e cuenta (IBAN) * |                   |                                      |  |
|             |                   |                   |                                      |  |
| Importe Ti  | abado *           |                   |                                      |  |
|             |                   |                   | €                                    |  |
|             |                   |                   |                                      |  |
|             |                   |                   | COMPROBAR                            |  |

- Si no se cumplimentan todos los datos requeridos como obligatorios en la pestaña "Datos del embargo", el sistema no muestra activo el botón "Comprobar", evitando continuar con la presentación.
- Si se introduce un IBAN para el que no existan embargos, aparecerá el mensaje bloqueante "El solicitante no tiene embargos para el IBAN introducido", impidiendo continuar con la presentación.
- Si se cumplimentan los datos de un embargo para el que se haya superado el plazo para solicitar el levantamiento aparecerá el mensaje "Ha expirado el plazo para solicitar el levantamiento de traba efectuado en su cuenta. Puede interponer recurso de reposición contra el embargo mediante el procedimiento 1592", impidiendo continuar con la presentación.

## <u>MOTIVOS DE LEVANTAMIENTO DE EMBARGO</u>

Una vez que se ha cumplimentado la información requerida en las pestañas anteriores, debe especificar los motivos que le llevan a presentar la solicitud de levantamiento del embargo, seleccionando, al menos, uno de los dos campos detallados a continuación:

- <u>Motivo.</u> Lista desplegable que ofrecerá distintos motivos para seleccionar y documentación requerida en cada caso:
  - El importe embargado corresponde a nómina o pensión inembargable
    - Extracto bancario de la cuenta embargada con los movimientos de los últimos tres meses previos a la traba (con indicación de saldo y número de cuenta).
    - Para el caso de que en el extracto no quede acreditado el origen del ingreso (por ejemplo, que figure simplemente como transferencia), deberán aportar un certificado del empleador o pagador de salario o pensión que permita identificarlo debidamente, actualizado a la fecha de la traba.
  - El importe embargado corresponde a prestaciones y/o ayudas públicas inembargables.

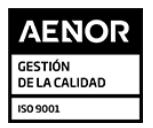

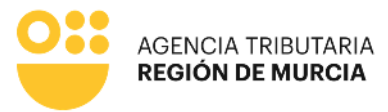

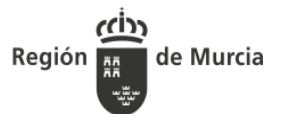

- Extracto bancario de la cuenta embargada con los movimientos de los últimos tres meses previos a la traba, (con indicación de saldo y número de cuenta).
- Certificado de la prestación o ayuda social que acredite dicho ingreso, debidamente actualizado a la fecha de la traba.
- Nómina o Pensión ya embargada.
  - Extracto bancario de la cuenta embargada con los movimientos de los últimos tres meses previos a la traba, (con indicación de saldo y número de cuenta).
  - Para el caso de que en el extracto no quede acreditado el origen del ingreso (por ejemplo, que figure simplemente como transferencia), deberán aportar un certificado del empleador o pagador de salario o pensión que permita identificarlo debidamente, actualizado a la fecha de la traba.
  - Nómina o justificante de que se está practicando embargo del salario o pensión.
- La deuda ya se encuentra pagada.
  - Justificante del pago.
- <u>Otros motivos</u>. Especificar los motivos de la solicitud de levantamiento de embargo, adjuntando la documentación que acredite los motivos alegados.

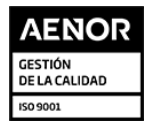

| Actua | Datos del deudor                               | Datos del Embargo                                | Motivos del levant   | tamiento de embargo      |                         |                          |                   |
|-------|------------------------------------------------|--------------------------------------------------|----------------------|--------------------------|-------------------------|--------------------------|-------------------|
| M     | otivos                                         |                                                  |                      |                          |                         |                          |                   |
|       | El importe embargado co                        | orresponde a nómina c                            | pensión inembarga    | ble                      |                         |                          | ×                 |
| •     | Otros motivos                                  |                                                  |                      |                          |                         |                          |                   |
| De    | talle motivo *                                 |                                                  |                      |                          |                         |                          |                   |
|       |                                                |                                                  |                      |                          |                         |                          |                   |
|       |                                                |                                                  |                      |                          |                         |                          |                   |
|       |                                                |                                                  |                      |                          |                         |                          |                   |
|       |                                                |                                                  |                      |                          |                         |                          |                   |
|       |                                                |                                                  |                      |                          |                         |                          |                   |
| Do    | cumentos a adjur                               | ntar                                             |                      |                          |                         |                          |                   |
|       |                                                |                                                  |                      |                          |                         |                          |                   |
|       | • Extracto bancario o cuenta).                 | de la cuenta embargad                            | la con los movimier  | itos de los últimos tres | meses previos a la trab | a. (con indicación de s  | saldo y número de |
|       | Para al assa da gui                            | io on el extracto no qu                          | undo poroditado ol o | rigon del ingrese (per d | iomplo, que figure eim  | nlamente como transf     | (oronoio) deborán |
|       | Para el caso de du                             | ie en el extracto no di                          | eue acreditado el d  | ión que permita identifi | carlo debidamente, act  | ualizado a la fecha de l | la traba.         |
|       | aportar un certificado o                       | del empleador o pagad                            | or de salario o pens |                          |                         |                          |                   |
|       | aportar un certificado o<br>O Documentación ac | del empleador o pagad<br>reditativa del motivo a | legado.              |                          |                         |                          |                   |

## • Presentación de la Solicitud

- Botón Anterior. Permite volver a la pestaña anterior.
- Botón Continuar. Permite avanzar a la pestaña siguiente. Cuando dé paso a la presentación, se advertirá que, de continuar, los datos cumplimentados hasta este momento ya no podrán ser modificados.
- Botón Ver Borrador. Una vez que se ha cumplimentado toda la información requerida como obligatoria en el formulario, y antes de acceder a la presentación, se podrá obtener un borrador de la solicitud.

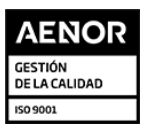

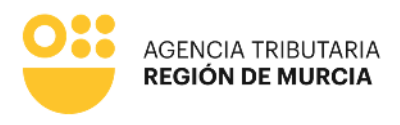

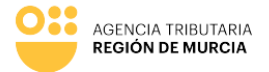

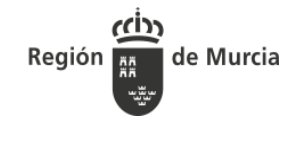

Región de Murcia

Procedimiento 3862 - Solicitud de levantamiento de embargo en cuentas corrientes

ÓRGANO DE LA AGENCIA TRIBUTARIA DE LA REGIÓN DE MURCIA AL QUE SE DIRIGE EL ESCRITO:

| Denominación            | DIR3      |
|-------------------------|-----------|
| SERVICIO DE RECAUDACION | A14036669 |

#### SOLICITANTE

| NIF                   | Primer apellido | Segundo apellido |
|-----------------------|-----------------|------------------|
|                       |                 |                  |
| Nombre o Razón Social |                 |                  |
|                       |                 |                  |

DATOS DEL EMBARGO

| IBAN |  |
|------|--|
| ES   |  |
|      |  |

#### MOTIVOS DEL LEVANTAMIENTO

- El importe embargado corresponde a prestaciones y/o ayudas públicas inembargables

Otros Motivos: Otros motivos detallados Prueba

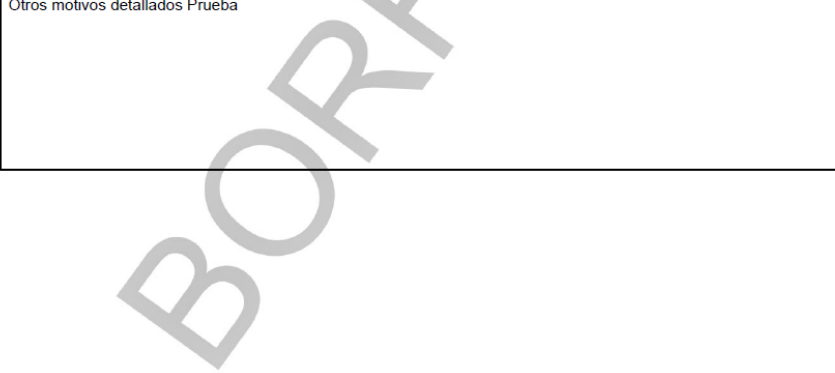

# Justificante de presentación de la administración electrónica de la CARM

Una vez cumplimentados todos los datos requeridos en el formulario, este se integrará al componente presentador del servicio de la administración electrónica, en el cual se delegarán las siguientes actuaciones.

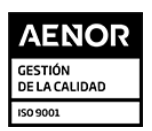

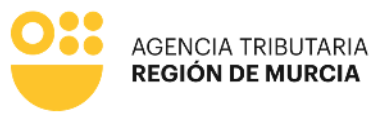

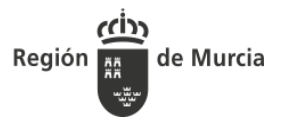

- Autorización expresa de notificación.
- Presentación de la documentación que se considere oportuna y, en su caso, el documento acreditativo para la representación del interesado.
- Firma y finalización de la presentación de la solicitud.
- Descarga del recibo justificante.